## Windows USB 登录系统

Windows USB 登录系统,依托 Windows 交互凭证登录技术,采用 USB 登录器为载体,无须输入用户名和密码,只要插入 USB 登录器即可登录 Windows 操作系统,适用于 Win7, Win10, Win11。 软件 推荐安装在 D 盘等非系统盘。

特点如下:

- 1. 采用 USB 登录器,小巧方便,即插即用。
- 2. 支持 Win7, Win10, Win11 所有版本,包括 32 位和 64 位。
- 3. 支持有效期配置,超过有效期则红灯闪烁。
- 4. 支持每周7天3个时段允许登录配置。
- 5. 插入登录,拔出锁屏或关机,无需输入用户名和密码。
- 6. 软件记录每次登录的时间,卡拔出锁屏时间,可以在软件里查询。
- 7. 支持超出时间段自动锁屏或者注销,关机配置。
- 8. 支持拔出 USB 自动锁屏或者注销,关机配置。

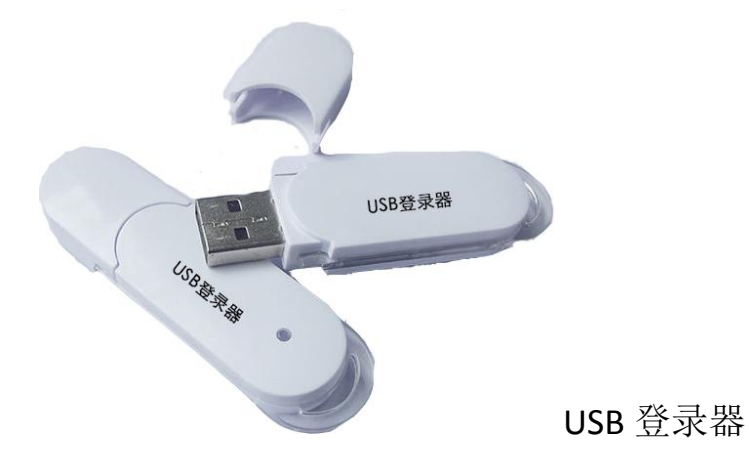

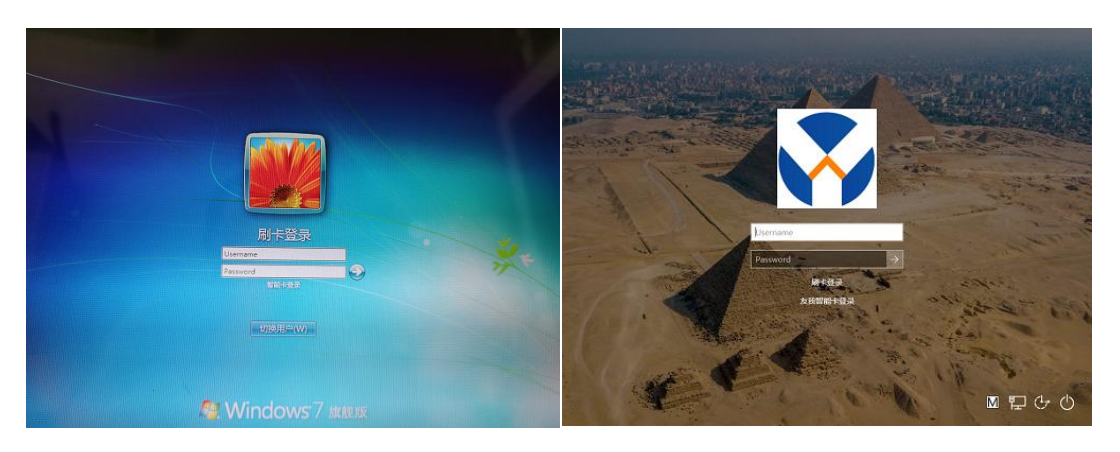

Win7 登录界面

Win10 登录界面

安装篇

双击运行 USBLogonsetup。exe,出现安装界面后点击下一步直到 结束。

提示:如果你不知道当前计算机的用户名和密码,请不要安装。确 认计算机用户名和密码后再安装。

| 大学 友雅<br>山衣<br>为客户创造价值 | 次迎使用 USB登录 1.0 安装程序。<br>强烈建议您在继续该安装之前,退出所有 Windows 程序。<br>如果您有任何其他程序正在运行,请单击"取消",关<br>闭程序,然后再次运行该安装程序。 |
|------------------------|----------------------------------------------------------------------------------------------------|
|                        | < 返回 (B) 下一步 (B) > 取消 (C)                                                                              |

 ▶ USB登录 安装程序
 ▶ 安装文件表 整想将 USB登录 安装到间处?
 ▶ 次件将被安装到以下列出的文件夹中。要选择不同的位置, 键入新的路径, 或单击 "更 次" 浏览现有的文件夹。
 將 USB登录 安装到:
 D: \Program Files\北京友我科技有限公司\USB登录
 更改 (1)...

 所需空间: 7.18 MB 达定驱动器的可用空间: 17.00 GB
 ▶ 下一步 (2) > 取消(C)

## 建议安装到 D 盘。

| <b>央捷方式文件夹</b><br>牽想将快捷方式安装到何处 <b>?</b>                  | 友<br>Towo RFI   |
|----------------------------------------------------------|-----------------|
| 快捷方式图标将在下面指出的文件夹中创建。如果您不<br>新的名称,或从列表中选择现有的文件夹。          | 想使用默认文件夹,您可以键入  |
| 快捷方式文件夹:                                                 |                 |
| 北京友我科技有限公司\USB登录                                         |                 |
| <ul><li>● 只对当前用户安装快捷方式</li><li>⑦ 使快捷方式对所有用户都可用</li></ul> |                 |
| ( 返回 @ ) [                                               | 下一步(20) > 取消(2) |

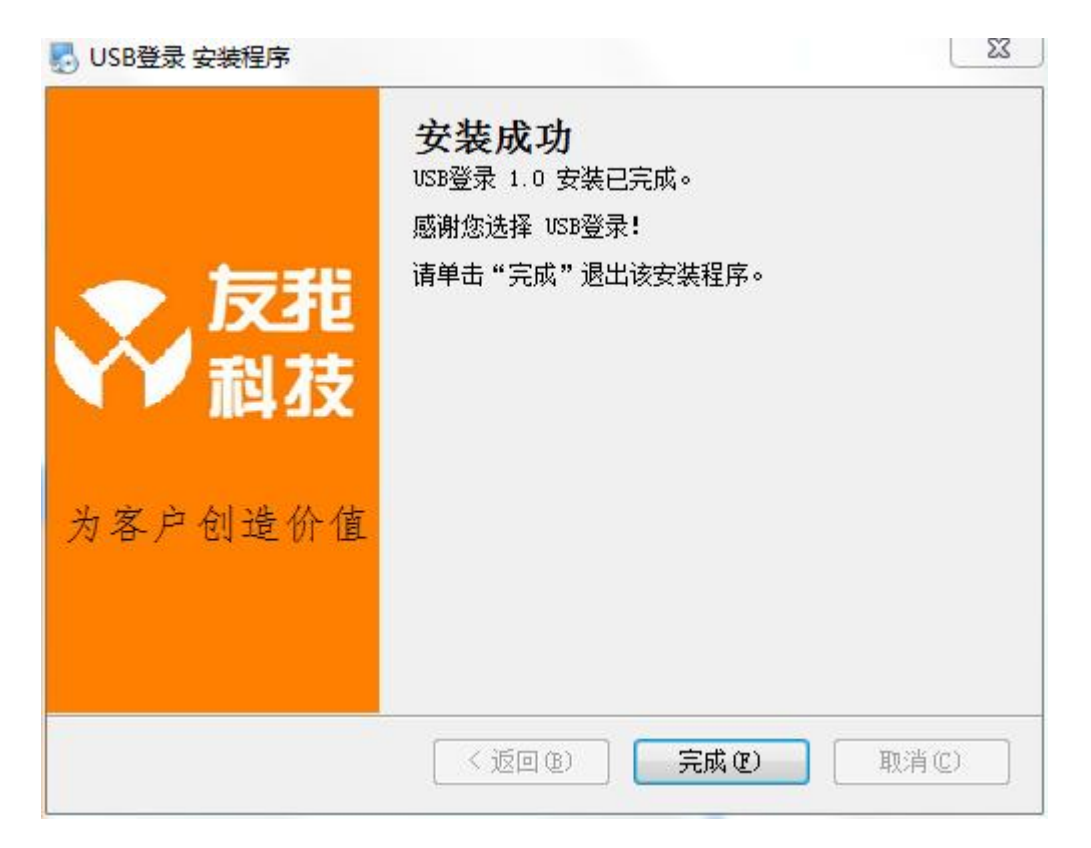

至此安装结束,在程序组中找到 USB 登录系统,且运行就可以设置了。

设置篇

|                                          | USB登录管理 | ×  |
|------------------------------------------|---------|----|
| 用户名:                                     | Admin   |    |
| 密 码:                                     |         | ]  |
| <b>友北</b><br>和技<br><sup>安注 RFID 技术</sup> | 登录      | 关闭 |

请插入 USB 登录器,运行 USB 登录系统,运行得到如下的主界面:

1。 输入用户名和密码登录管理系统,首次登录用户名 Admin,密码为 admin。

2。登录后建议立即修改 Admin 密码。

| 登录器管理        |        | <b>〇</b><br>设置 |             |       |  |  | ¥ <del>F</del> | []→<br>退出 |
|--------------|--------|----------------|-------------|-------|--|--|----------------|-----------|
| 月户<br>▶ Admi | 名<br>n |                |             |       |  |  |                |           |
|              |        |                | 田古夕         | Admin |  |  |                |           |
|              |        |                | 用户名:<br>密码: |       |  |  |                |           |
|              |        |                |             | 保存    |  |  |                |           |
|              |        |                |             | UN 14 |  |  |                |           |
|              |        |                |             |       |  |  |                |           |
|              |        |                |             |       |  |  |                |           |
| 增加           | 刪除     |                |             |       |  |  |                |           |
| 北京方郑科技有限     |        |                |             |       |  |  |                |           |

进入主界面后,点击用户管理模块,选择用户名 Admin, 在右侧

输入新密码,然后点击保存。 也可以增加新的用户名和密码。

## 3。点击登录器管理按钮进入卡管理界面

左侧为所有登录器的列表,右侧为登录器的详细信息。

| R2211       政策       政策       政策       政策       政策       政策       政策       政策       政策       政策       政策       政策       K       K                                                                                                    |                                                                                                    |         |                           | USB登録 | 大百埋  |           |                |             | ×     |
|----------------------------------------------------------------------------------------------------|----------------------------------------------------------------------------------------------------|---------|---------------------------|-------|------|-----------|----------------|-------------|-------|
| 序列号       姓名       电话         10256997       V       V         10256997       V       V         片方人信息       近日         姓名:       V       正件号码:         地址:       V       电话号码:         计算机登录信息                                                                                                    | 日本 (注) (100 - 100 - |         |                           |       |      |           |                |             |       |
| 102:56987       v       v            ・102:56987        102:56987        配置密码        修改配置密码             ・方有人信息          姓名:         v           ・正件号码:         v           ・正件号码:         v           ・            ・         ・         ・                                                                                                    | 序列号 姓名 电话                                                                                                    | USB登录器信 | 息                         |       |      |           |                |             |       |
| 持有人信息     姓名: v     址址: v     电话号码: v     电话号码: v     电码: v     电码: v     电d: v     电d: v     u     do: v     u     do: v     do: v     do                                                                                                    | ▶ 10256987 v v                                                                                                    | 序列号:    | 10256987                  | 配置    | 密码   |           | ■ 修改配置密存       | 玛           |       |
| WFR/MB2       v       证件号码:       v         地址:       v       电话号码:       v         计算机登录信息            记存在的登录账户信息       允许登录有效时段           用户名:       yowo2            登录密码:       *       1       00:00-23:59       00:00-00:00       00:00-00:00         2       00:00-23:59       00:00-00:00       00:00-00:00       00:00-00:00         2       00:00-23:59       00:00-00:00       00:00-00:00       00:00-00:00         3       00:00-23:59       00:00-00:00       00:00-00:00       00:00-00:00         4       00:00-23:59       00:00-00:00       00:00-00:00       00:00-00:00         有效期:       2024-02-28       *       6       00:00-23:59       00:00-00:00       00:00-00:00                                                                                                    |                                                                                                    | 持有人信旨   |                           |       |      |           |                |             |       |
| 東山北:     マ     東山市 いの       地址:     マ     車话号码:     マ       计算机登录信息         己存在的登录账户信息     た许登录有效时段       用户名:     yowo2        登录密码:     *     1       支     00:00-23:59     00:00-00:00       2     00:00-23:59     00:00-00:00       3     00:00-23:59     00:00-00:00       3     00:00-23:59     00:00-00:00       5     00:00-23:59     00:00-00:00       5     00:00-23:59     00:00-00:00       6     00:00-23:59     00:00-00:00       7     00:00-23:59     00:00-00:00                                                                                                    |                                                                                                    | <u></u> | v                         |       |      | 证件号码:     | v              |             |       |
| 地址: V 电话号码:   计算机登录信息   已存在的登录账户信息   用户名:   yowo2   登录密码:   *   2   00:00-23:59   00:00-23:59   00:00-23:59   00:00-23:59   00:00-23:59   00:00-23:59   00:00-23:59   00:00-23:59   00:00-23:59   00:00-23:59   00:00-23:59   00:00-23:59   00:00-23:59   00:00-23:59   00:00-23:59   00:00-23:59   00:00-23:59   00:00-23:59   00:00-23:59   00:00-00:00   00:00-23:59   00:00-00:00   00:00-23:59   00:00-00:00   00:00-23:59   00:00-00:00   00:00-23:59   00:00-00:00   00:00-23:59   00:00-00:00   00:00-23:59   00:00-00:00   00:00-23:59   00:00-00:00   00:00-00:00   00:00-00:00   00:00-00:00   00:00-00:00   00:00-00:00   00:00-00:00   00:00-00:00   00:00-00:00   00:00-00:00   00:00-00:00   00:00-00:00   00:00-00:00   00:00-00:00   00:00-00:00   00:00-00:00   00:00-00:00   00:00-00:00   00:00-00:00   00:00-00:00   00:00-00:00   00:00-00:00                                                                                                    |                                                                                                    | 14 LL   |                           |       |      |           |                |             |       |
| 计算机登录信息<br>已存在的登录账户信息<br>用户名: yowo2<br>登录密码:<br>域: yowo-PC<br>有效期: 2024-02-28 ■*<br>2024-02-28 ■*<br>た许登录有效时段<br><u> 星期 时段一 时段二 时段三<br/>1 00:00-23:59 00:00-00:00 00:00-00:00<br/>2 00:00-23:59 00:00-00:00 00:00-00:00<br/>5 00:00-23:59 00:00-00:00 00:00-00:00<br/>5 00:00-23:59 00:00-00:00 00:00-00:00<br/>7 00:00-23:59 00:00-00:00 00:00-00:00<br/>5 00:00-23:59 00:00-00:00 00:00-00:00<br/>5 00:00-20:00 00:00-00:00<br/>5 00:00-20:00 00:00-00:00<br/>5 00:00-00:00 00:00-00:00<br/>5 00:00-00:00 00:00-00:00<br/>5 00:00-00:00 00:00-00:00<br/>5 00:00-00:00 0</u> |                                                                                                    | AR AL   | v                         |       |      | 电话亏吗:     | v              |             |       |
| 已存在的登录账户信息.       允许登录有效时段         用户名:       yowo2          登录密码:       *       1       00:00-23:59       00:00-00:00       00:00-00:00         登录密码:       *       2       00:00-23:59       00:00-00:00       00:00-00:00         域:       yowo-PC       4       00:00-23:59       00:00-00:00       00:00-00:00         有效期:       2024-02-28       ▼       5       00:00-02:59       00:00-00:00       00:00-00:00         7       00:00-23:59       00:00-00:00       00:00-00:00       00:00-00:00       00:00-00:00                                                                                                    |                                                                                                    | 计算机登录信  | 言息                        |       |      |           |                |             |       |
| 日户名:     yowo2     星期     时段一     时段二     时段三       登录密码:     *     2     00:00-23:59     00:00-00:00     00:00-00:00       域:     yowo-PC     3     00:00-23:59     00:00-00:00     00:00-00:00       有效期:     2024-02-28     *     6     00:00-23:59     00:00-00:00     00:00-00:00       7     00:00-23:59     00:00-00:00     00:00-00:00     00:00-00:00                                                                                                    |                                                                                                    | 已方在的窓   | 《录账百信自                    | 分子    | 生容录者 | 游时码       |                |             |       |
| H7 戸名: yowo2     マーク     マーク                                                                                                    |                                                                                                    | 田白夕     |                           |       | 昆期   | 时的        | Rt EG -        | 时 64 二      |       |
| 登录密码: * 2010-023:59 00:00-00:00 00:00-00:00<br>域: yowo-PC 4 00:00-23:59 00:00-00:00 00:00-00:00<br>有效期: 2024-02-28 ■▼ 6 00:00-23:59 00:00-00:00 00:00-00:00<br>7 00:00-23:59 00:00-00:00 00:00-00:00                                                                                                    |                                                                                                    | 用广名:    | yowo2                     | -     | 生州   | PJ EX     | 59 00.00-00.00 | H) EX ==    |       |
| 域:     yowo-PC     3     00:00-23:59     00:00-00:00     00:00-00:00       有效期:     2024-02-28     ■     6     00:00-23:59     100:00-00:00     100:00-00:00       7     00:00-23:59     100:00-00:00     00:00-00:00     100:00-00:00                                                                                                    |                                                                                                    | 登录密码:   | *                         | - I'  | 2    | 00:00-23: | 59 00:00-00:00 | 00:00-00:00 |       |
| 域: yowo-PC 4 00:00-23:59 00:00-00:00 00:00-00:00<br>有效期: 2024-02-28 ■▼ 6 00:00-23:59 00:00-00:00 00:00-00:00<br>7 00:00-23:59 00:00-00:00 00:00-00:00<br>7 00:00-23:59 00:00-00:00 00:00-00:00                                                                                                    |                                                                                                    |         |                           | _     | 3    | 00:00-23: | 59 00:00-00:00 | 00:00-00:00 |       |
| 有效期:     2024-02-28 ■▼     5     00:00-23:59     100:00-00:00     100:00-00:00       7     00:00-23:59     100:00-00:00     100:00-00:00     100:00-00:00                                                                                                    |                                                                                                    | 域:      | yowo-PC                   |       | 4    | 00:00-23: | 59 00:00-00:00 | 00:00-00:00 |       |
| 有效期: 2024-02-28 ■▼ 6 00:00-23:59 00:00-00:00 00:00-00:00 7 00:00-023:59 00:00-00:00 00:00-00:00 00:00 00:00-00:00 00:00 00:00 00:00-00:00 00:00 00:00 00:00-00:00 00:00 00:00 00:00 00:00 00:00 00:00 00:00 00:00 00:00 00:00 00:00 00:00 00:00 00:00 00:00 00:00 00:00 00:00 00:00 00:00 00:00 00:00 00:00 00:00 00:00 00:00 00:000:00 00:00 00:000                                                                                                    |                                                                                                    |         |                           | _     | 5    | 00:00-23: | 59 00:00-00:00 | 00:00-00:00 |       |
|                                                                                                    |                                                                                                    | 有效期:    | 2024-02-28                |       | 6    | 00:00-23: | 59 00:00-00:00 | 00:00-00:00 |       |
|                                                                                                    |                                                                                                    |         |                           |       | 7    | 00:00-23: | 59 00:00-00:00 | 00:00-00:00 |       |
| 重新填写                                                                                                    |                                                                                                    |         | - A state for Sustainty A |       |      |           |                |             | 重新填写  |
| 《                                                                                                    | ۲ ( m )                                                                                                    | 包」      | 建随机新账户                    |       |      |           |                |             |       |
|                                                                                                    | +前 fm 邓 寻 昭                                                                                                    | L       |                           |       |      |           |                |             | 伊友    |
| · 培加豆水硷 则你豆水硷 床仔                                                                                                    | 增加豆水稻                                                                                                    |         |                           |       |      |           |                |             | 17-17 |
|                                                                                                    |                                                                                                    |         |                           |       |      |           |                |             |       |
|                                                                                                    |                                                                                                    |         |                           |       |      |           |                |             |       |

3。1 在友我科技 USB 登录系统中增加新的登录器,点击增加登录器,同时将登录器插入计算机:

| 请插入USB登录器     | ŗ                 |
|---------------|-------------------|
| USB登录器不存在,请插入 |                   |
|               |                   |
|               | 取消                |
|               | 100.00 00.10100.7 |

3。2 如果读到 USB 登录器后,主界面将在序列号里显示刚才的登录器。

3。3 填写持卡人的相关信息。

3。4。配置密码

配置密码用来配置登录器的密码,密码保存在登录器上,不在计 算机上保存。当在配置软件配置登录器,不管是读还是写,首先需要 提供配置密码,如果配置密码不正确,则无法对这个登录器进行操 作。默认的新卡配置密码为 8888。

3。5。修改配置密码

如果勾选修改配置密码,则下方的新密码区域为可用有效状态,输入新的密码,则在写登录器时,如果写成功,则将新的密码写到登

录器里,则下次操作此卡的配置密码为这次设置的新密码。此密码一旦忘记,则无法找回。

3。6 登录信息包含登录计算机的用户名,密码和域,对于当前计算机,软件会自动填写域,只需要将用户名和密码填写正确就可以。也可以选择当前计算机可用的登录用户名和输入对应的登录密码,域和 有效期。

3。7。有效期

有效期规定当前登录器在有效日期及以前是可用的,过了有效期, 此登录器则不能用于登录计算机。但是可用通过该配置软件,重新设 置当前登录器的有效期。

3。8 可以新创建一个受限制的随机登录用户,这个用户为非管理员 权限的操作用户。

3。9 有效时段

有效时段可以规定从周一到周日每天的有效登录时段,最多可以 配置3个时段,3个时段只有有一个时段满足,则可以登录。如全天 可登录设置为00:00-23:59, 全天都不能登录设置为00:00-00:00; 点击相应的时段可以编辑:

|         | 有效时段  | × |
|---------|-------|---|
| 有效开始时间: | 00:00 |   |
| 有效结束时间: | 23:59 |   |
|         |       |   |
|         | 确定    |   |
|         |       |   |

## 4。 点击查询按钮进入登录记录查询界面

| 庁列支(下<br>号) | 持卡人 | 计算机名称   | 时间                | 登录名       | Mac地址        | 类型     | 结果 |  |
|-------------|-----|---------|-------------------|-----------|--------------|--------|----|--|
| 10256987    | v   | vowo-PC | 2023-02-28 11:13: | :15 vowo2 | 3085A90CFE54 | 登录     | 0  |  |
| 10256987    | v   | vowo-PC | 2023-02-28 11:13: | 25 SYSTEM | 3085A90CFE54 | 拔USB锁屏 | 0  |  |
| 10256987    | V   | vowo-PC | 2023-02-28 11:13: | 33 yowo2  | 3085A90CFE54 | 登录     | 0  |  |
| 10256987    | v   | vowo-PC | 2023-02-28 11:14: | 06 SYSTEM | 3085A90CFE54 | 拔USB锁屏 | 0  |  |
| 10256987    | v   | vowo-PC | 2023-02-28 11:14: | 11 vowo2  | 3085A90CFE54 | 登录     | 0  |  |
| 10256987    | v   | vowo-PC | 2023-02-28 14:23: | 36 SYSTEM | 3085A90CFE54 | 拔USB锁屏 | 0  |  |
| 10256987    | v   | vowo-PC | 2023-02-28 14:23: | 40 SYSTEM | 3085A90CFE54 | 拔USB锁屏 | 0  |  |
| 10256987    | v   | vowo-PC | 2023-02-28 14:23: | :44 vowo2 | 3085A90CFE54 | 登录     | 0  |  |

4。1 选择对应的日期区间, 点击查询,即可显示所选择的日期区间 的登录信息。

4。2 导出 Excel, 点击导出按钮可以将查询到的记录导出到 Excel。

5。 锁屏或者关机配置

|                |                                                                                                    |                | 028百次日注    |                | # × |
|----------------|----------------------------------------------------------------------------------------------------|----------------|------------|----------------|-----|
| <b>国</b><br>查询 | <b>人</b><br>用户                                                                                                    | <b>〇</b><br>设置 |            | ¥ <del>T</del> | 日本  |
| Wind           | ows已经登录<br><ul> <li>● 不处理</li> <li>● 锁屏</li> <li>● 注销</li> <li>● 关机</li> </ul>                                          | ₹, 时间超过        | 设置时间段的处理方式 |                |     |
| Wind           | <ul> <li>○ 八whites</li> <li>ows已经登录</li> <li>● 不处理</li> <li>● 锁屏</li> <li>● 注销</li> <li>● 关机</li> <li>● 关机提示</li> </ul> | ₹.后关机          | 登录器的处理方式   |                |     |
|                |                                                                                                    | 保              | <i>存</i>   |                |     |

点击设置按钮,可以配置超出时间段和拔出 USB 登录器时计算机要执 行的操作

- 1。不处理:不做任何处理。
- 2。锁屏:自动锁定屏幕。

比京友我科技有限公司

- 3。注销:注销当前登录用户。
- 4。关机:直接关机。
- 5。提示后关机:提示1分钟后关机窗口, 然后关机。

当所有设置完毕后,重新启动计算机,当进入 window 时,则提示请插入 USB 登录器登录。